# **Home Help**

The home page provides a top-down view of representative viruses, representative species, and statistics of VThunter.

| VTh       | nunter <sub>single-c</sub>                | ell screening of virus r                    | eceptor expre                | ssion in animal kinge                     | iom                               |                                      |                                                                 |                    |                                                                         |                                                         |    |
|-----------|-------------------------------------------|---------------------------------------------|------------------------------|-------------------------------------------|-----------------------------------|--------------------------------------|-----------------------------------------------------------------|--------------------|-------------------------------------------------------------------------|---------------------------------------------------------|----|
| Home      | Virus Spectrum                            | Host Spectrum                               | Demo                         | Co-expression                             | Download                          | Help                                 |                                                                 |                    |                                                                         |                                                         |    |
|           | Query viral recepto<br>Virus Family       | r expression atlas in                       | VThunter.                    | firus                                     |                                   |                                      |                                                                 | _                  | Target Gene                                                             |                                                         |    |
|           |                                           |                                             | *                            |                                           |                                   |                                      |                                                                 | ~                  | , v                                                                     | Search                                                  |    |
|           |                                           |                                             |                              |                                           |                                   | Representa                           | ative viruses                                                   |                    |                                                                         |                                                         |    |
|           | A total of 142 virus<br>Orthomyxoviridae, | es from 21 families<br>Papillomaviridae, Pa | were include<br>ramyxovirida | ed in VThunter, co<br>ae, Parvoviridae, F | overing Adeno<br>Phenuiviridae, F | iridae, Arenavir<br>icornaviridae, P | idae, Arteriviridae, Calicivirio<br>neumoviridae, Polyomavirida | dae, Co<br>ae, Reo | oronaviridae, Filoviridae, Flavivir<br>viridae, Retroviridae, Rhabdovir | idae, Hantaviridae, Herpesvirida<br>ridae, Togaviridae. | 9, |
|           | O                                         | )                                           | Ó                            |                                           | Ó                                 |                                      | 0                                                               |                    | O                                                                       | Ö.                                                      |    |
|           | Human alphaherp                           | esvirus 1 E                                 | quid alphaherp               | oesvirus 1                                | Suid alphahe                      | pesvirus 1                           | Human betaherpesvirus 7                                         |                    | Human betaherpesvirus 6A                                                | Human mastadenovirus B                                  |    |
| <         | 0                                         |                                             | Ø                            | )                                         |                                   |                                      | 0                                                               |                    | O                                                                       | Ú.                                                      | >  |
|           | Human alphaherp                           | esvirus 2 Ed                                | quid alphaherp               | besvirus 4                                | Human betahe                      | rpesvirus 5                          | Human gammaherpesvirus 4                                        | 4                  | Human betaherpesvirus 6B                                                | Human mastadenovirus A                                  |    |
|           | Ð                                         | )                                           | Q                            |                                           |                                   |                                      | Ú.                                                              |                    | 0                                                                       | Ċ.                                                      |    |
|           | Bovine alphaherp                          | esvirus 1 Hu                                | iman alphaher                | pesvirus 3                                | Human betahe                      | pesvirus 6                           | Hepatitis E virus                                               |                    | Human gammaherpesvirus 8                                                | Human mastadenovirus C                                  |    |
|           |                                           |                                             |                              |                                           |                                   |                                      |                                                                 |                    |                                                                         |                                                         |    |
| Qu        | very species in VThur                     | nter.                                       |                              |                                           |                                   |                                      |                                                                 |                    |                                                                         |                                                         |    |
| CI        | assification                              |                                             | Spe<br>~                     | cies                                      |                                   |                                      |                                                                 | ~                  | Search                                                                  |                                                         |    |
|           |                                           |                                             |                              |                                           |                                   |                                      |                                                                 |                    |                                                                         | •                                                       |    |
|           |                                           |                                             |                              |                                           | 1                                 | Representat                          | ive species                                                     |                    |                                                                         |                                                         |    |
| Th        | e single cell atlas for                   | 49 species were in                          | cluded in V1                 | Thunter, covering                         | mammals, rej                      | itiles, birds, fish                  | hes and insects.                                                |                    |                                                                         |                                                         |    |
|           |                                           |                                             | Ŭ                            |                                           |                                   | )                                    |                                                                 |                    | R.                                                                      | 2                                                       |    |
| /         | Alpaca                                    | Biue                                        | and-yellow m                 | lacaw                                     | Chicken                           |                                      | Crab-eating macaque                                             |                    | Dog                                                                     | Duck                                                    |    |
| $\langle$ | Bat                                       | Caer                                        | norhabditis ele              | egans                                     | Chinchill                         |                                      | Dalmatian pelican                                               |                    | Domestic guinea pig                                                     | Goat                                                    | >  |
|           |                                           |                                             | N. Le                        |                                           |                                   | e                                    |                                                                 |                    | T                                                                       |                                                         |    |
|           | Rind male rat                             |                                             | Cat                          |                                           | Civet                             |                                      | Deer                                                            |                    | Drosophila melapogaster                                                 | Green-cheeked parakeet                                  |    |

### Statistics of VThunter

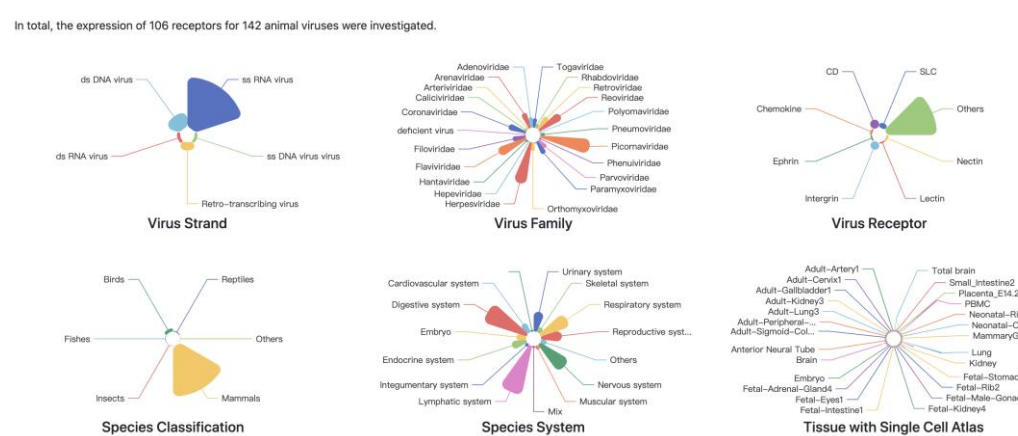

Users can query virus receptor expression atlas through the known family of viruses (1) and query host receptor expression atlas through their classification (3). Users can also click on the graphs of representative viruses (2) or species (4) to go to the virus receptor expression atlas pages or host receptor expression atlas pages.

Besides, users can click on the statistics of VThunter (5) to jump to the pages containing the corresponding types of virus strands, virus families, virus receptors, species classifications, species systems, or tissue with single cell atlas.

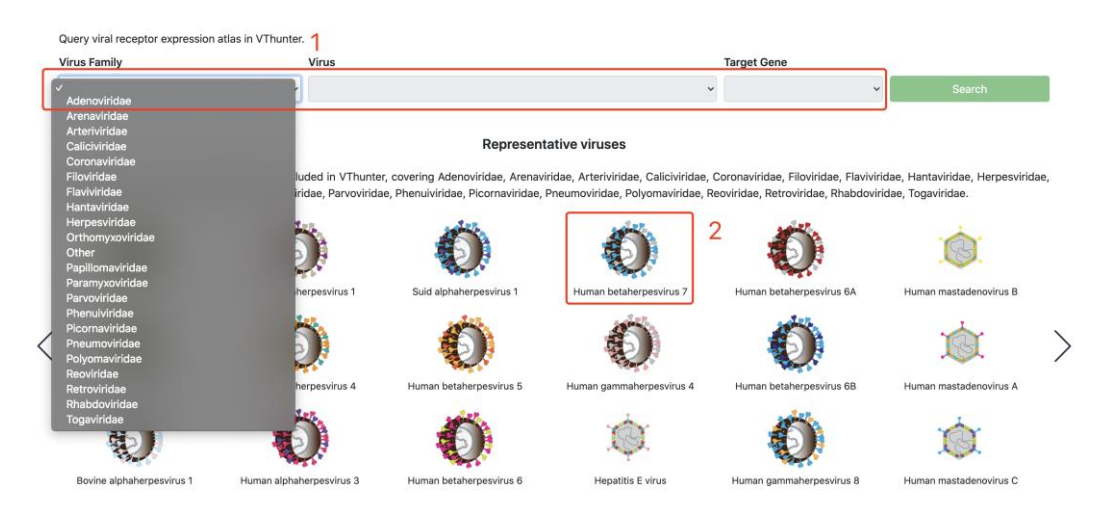

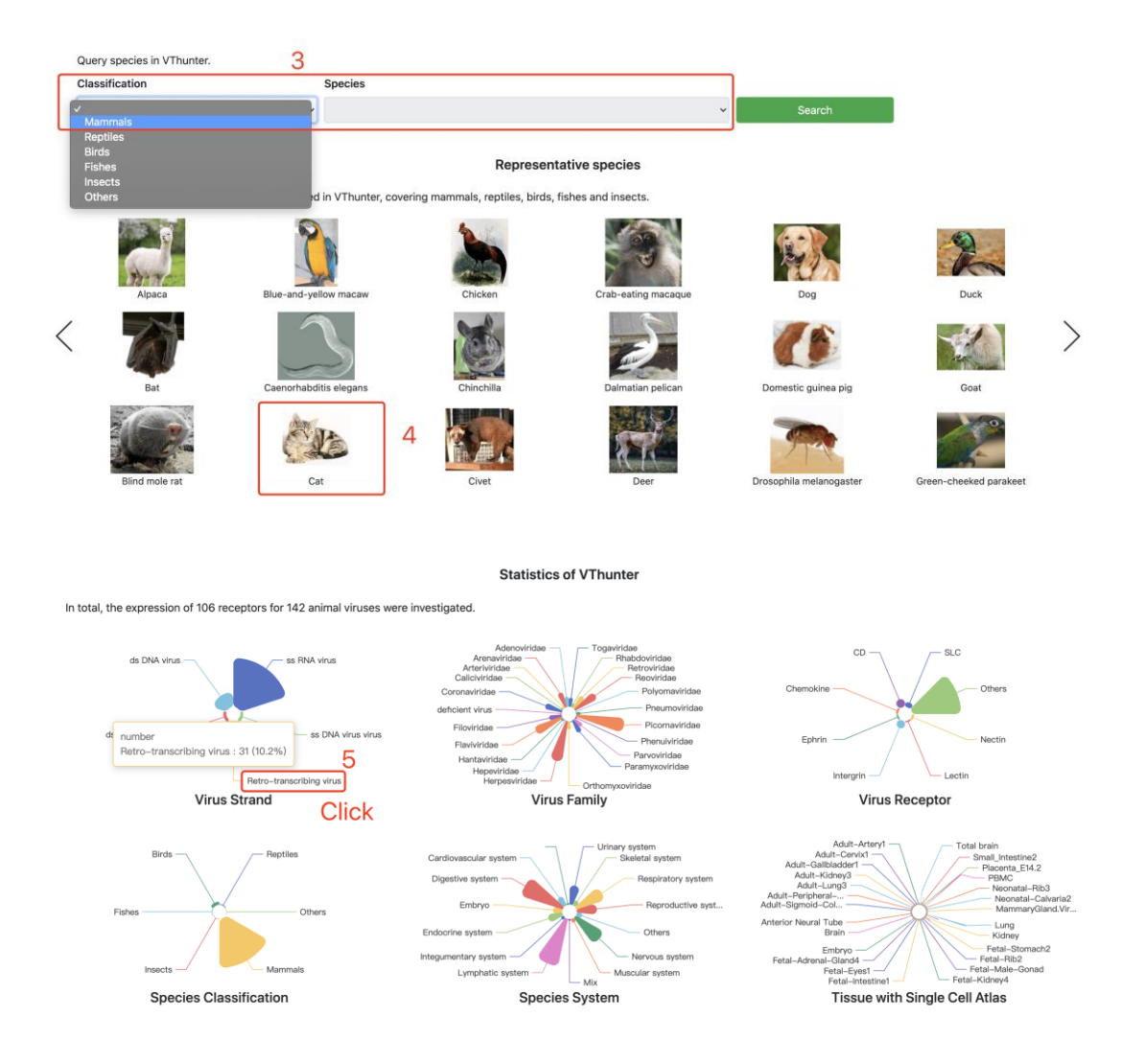

## Virus Spectrum Help

The virus spectrum page provides a list of viruses included in VThunter, covering families such as Adenoviridae, Arenaviridae, Arteriviridae, Caliciviridae, Coronaviridae, Filoviridae, Flaviviridae, Hantaviridae, Herpesviridae, Orthomyxoviridae, Papillomaviridae, Paramyxoviridae, Parvoviridae, Phenuiviridae, Picornaviridae, Pneumoviridae, Polyomaviridae, Reoviridae, Retroviridae, and Rhabdoviridae Togaviridae. Users can query a virus or receptor by selecting the family of virus (1) or browse through a list of viruses (2). The Search button (3) leads to the receptor expression atlas pages. The "Check Details" button (4) below the graph and family of virus can jump to a page displaying expression atlas of all the receptors of this virus.

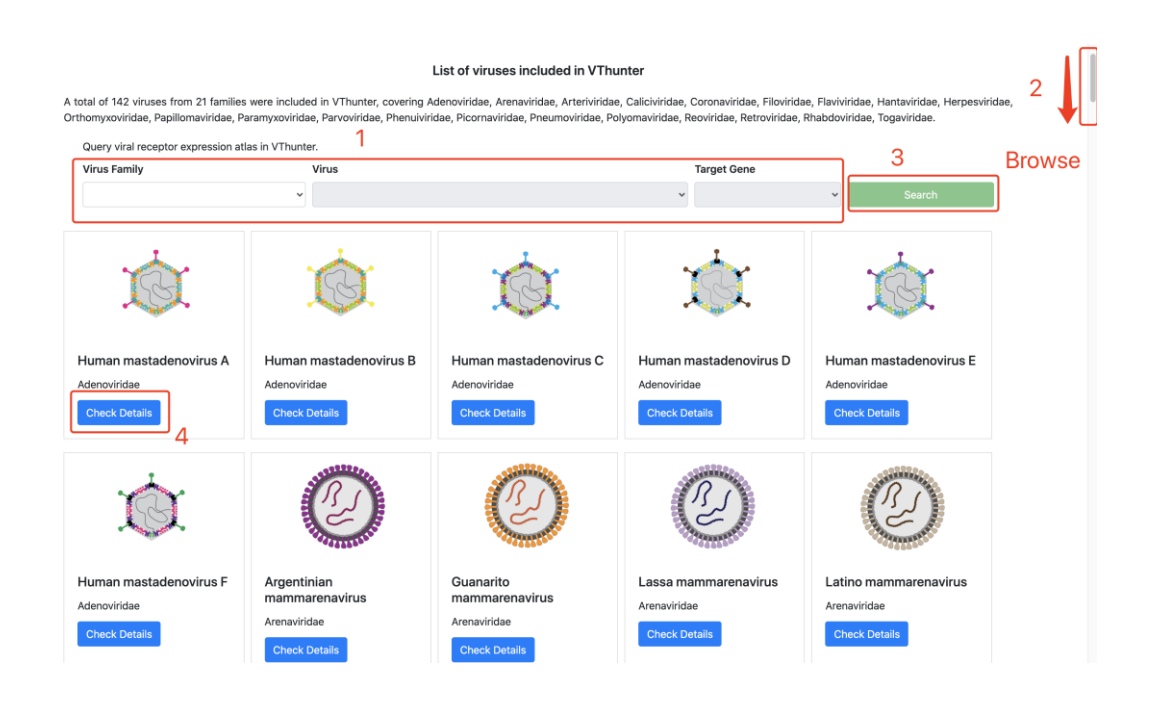

### Virus receptor expression atlas pages help

The virus receptor expression atlas page contains a list of all species and top 5 cell types which express this receptor in our datasets. Users can click the buttons (5) to change the displayed viral receptors. Clicking on the species (6) leads to a host receptor expression atlas page. The "Check Details" buttons (7) in of each species brings the user to a result page.

| Family: Rhabdoviridae<br>NGFR NCAM1 GRM2<br>NGFR | 5                                                                                                    | Rabies lyssavirus                                                                                                    |                              |
|--------------------------------------------------|----------------------------------------------------------------------------------------------------|----------------------------------------------------------------------------------------------------|------------------------------|
| Species Image                                    | Species 6<br>Mouse<br>Tested tissue: PBMC / Lung / Total brain<br>/ Bladder / BoneMarrowr1 /<br>BoneMarrowcK11 / BoneMarrowcK12 /<br>BoneMarrowcK13 / Brain1 / Brain2 /<br>EmbryonicMesenchymeE14.5 /<br>FetalBrain / FetalFemaleGonad /<br>FetalBrain / FetalFemaleGonad /<br>FetalMaleGonad / FetalStomach /<br>Kidney2 / Liver? / Liver? / Lung? /<br>Liver? / Lung? /<br>MammaryGland.ivolution1 /<br>MammaryGland.ijunfold] | Top 5 cell types expressing NGFR (Rabies lyssavirus)<br>Uterus1-Stromal cell_Ccl11 high: 63.92%<br>Uterus1-Stromal cell_Hast high: 52.11%<br>MammaryGland.Involution2-Mast cell : 50.00%<br>Uterus1-Stromal cell_Hasd11b2 high: 41.71%<br>Uterus1-Stromal cell_Gm23935 high: 34.48% | Detail<br>Check Details<br>7 |

### **Results pages help**

The results page shows the expression of one viral receptor in one animal host species. Detailed introductions of hosts (1) and receptors (2) are included first. Users can click on the species and virus name to jump to the host receptor expression atlas pages and virus receptor expression atlas pages, respectively. The "NCBI" (3) and "Proteinatlas" (4) buttons lead to a description of the receptor in NCBI and the receptor's bulk expression level in Humans in The Human Protein Atlas websites, respectively.

|                                      | Civet 1<br>Scientific Name: Paguma larvata<br>Taxonomy: Cellular organisme> 5 Usiaryata> Opisthekosta> Metazaa> Eumetazea> Biate<br>ria> Deurenstomia> Chedula> Caniata> Venebata> Orathosomata> Triestosia> E<br>urtiestosta> Scienzentryii> Dipotetapodomorpha> Tettapoda> Ammalia><br>Theta> Eutheria> Boreceutheria> Lanzaiatheria> Canivora> Felforma | Q | Rabies lyssavirus     2       Family: Rhabdoviridae     2       Receptor: GRM2     2 |  |
|--------------------------------------|----------------------------------------------------------------------------------------------------|---|--------------------------------------------------------------------------------------|--|
| Receptor GRM2<br>Summary: https://ww | information 3 4<br>ww.proteinatlas.org/ENSG00000164082-GRM [NCBI] [Proteinatlas]                                                                                                    |   |                                                                                      |  |

A "Data Source" presents the information all datasets of this species in VThunter. Each dataset contains only one tissue.

| Data Source<br>Data set information |         |              |         |           |       |
|-------------------------------------|---------|--------------|---------|-----------|-------|
| Project                             | Date    | Technology   | Tissue  | Condition | Cell  |
| Vthunter_0007                       | 2021.04 | 10X Genomics | Frontal | Normal    | 6593  |
| Vthunter_0008                       | 2021.04 | 10X Genomics | Kidney  | Normal    | 1930  |
| Vthunter_0009                       | 2021.04 | 10X Genomics | Liver   | Normal    | 34029 |
| Vthunter_0010                       | 2021.04 | 10X Genomics | Lung    | Normal    | 12863 |
| Vthunter_0011                       | 2021.04 | 10X Genomics | Spleen  | Normal    | 9682  |

"Featureplots of receptors" uses tSNE plots to display the cell types of each tissue in the species and the expression of the receptor. Browsing through "Vthunter\_xxxx----xxxx" options (5) from the dropdown menu displays information of various tissues. Selecting a cell type on the left alters the graph to show the cell types of interest (6). The bar of expression on the right changes the thresholds of the expression value (7). "The ratio of xxx (receptor gene name) expression in different cell type" shows the expression ratio of the receptor in the chosen tissue in a descending order. Users can drag the bar to choose cell types (9). Hovering above or clicksing on the dots of the tSNE plots reveals its tSNE coordinates. The download button can be used to download the expression information in a table format (8, 10).

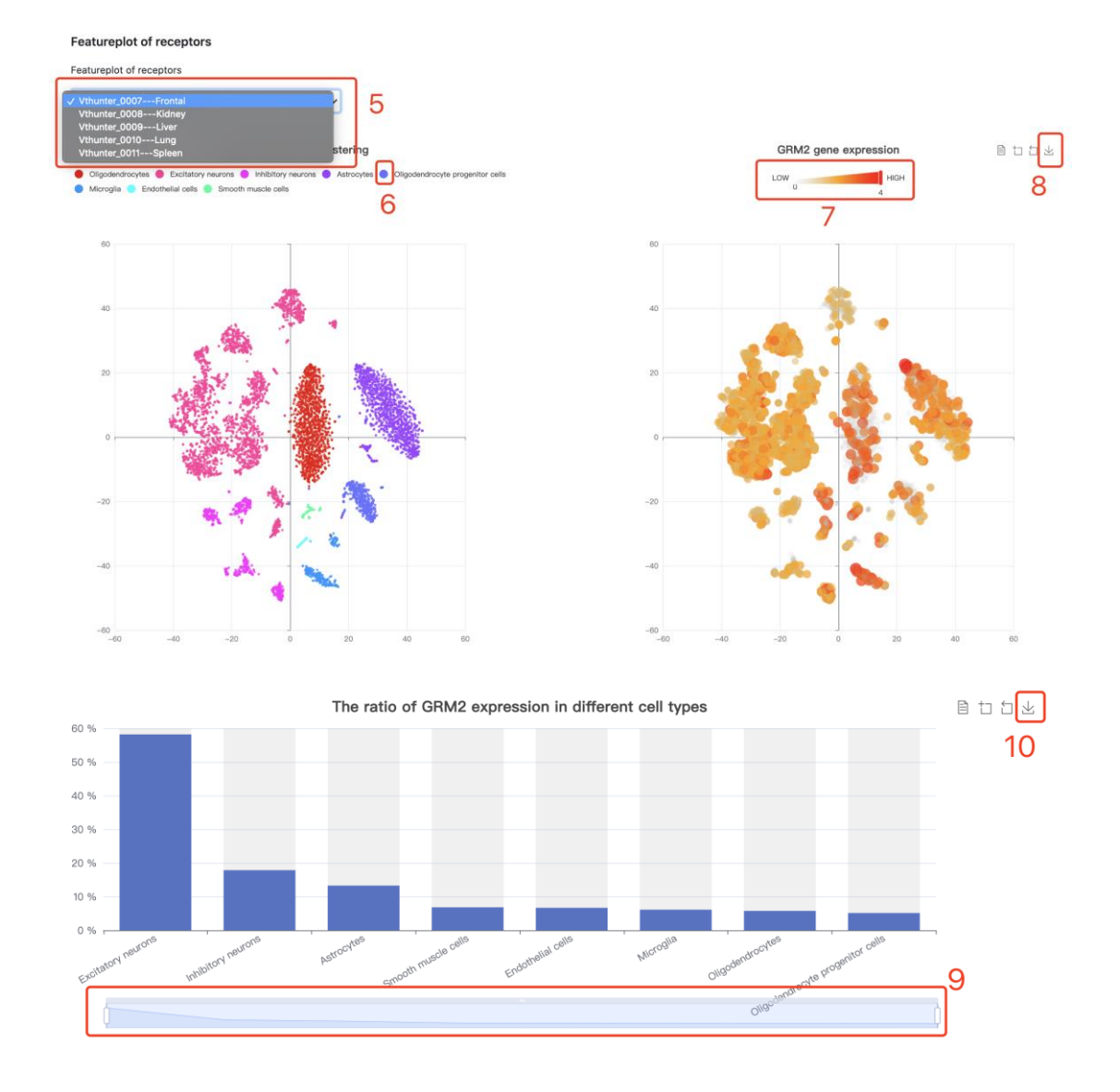

"mRNA expression of xxx in human tissues" and "Protein expression of xxx in human tissues" shows the expression of the receptor on a bulk mRNA level in NCBI and protein level in The Human Protein Atlas. The blue word are hyperlinked to the corresponding websites (11, 12).

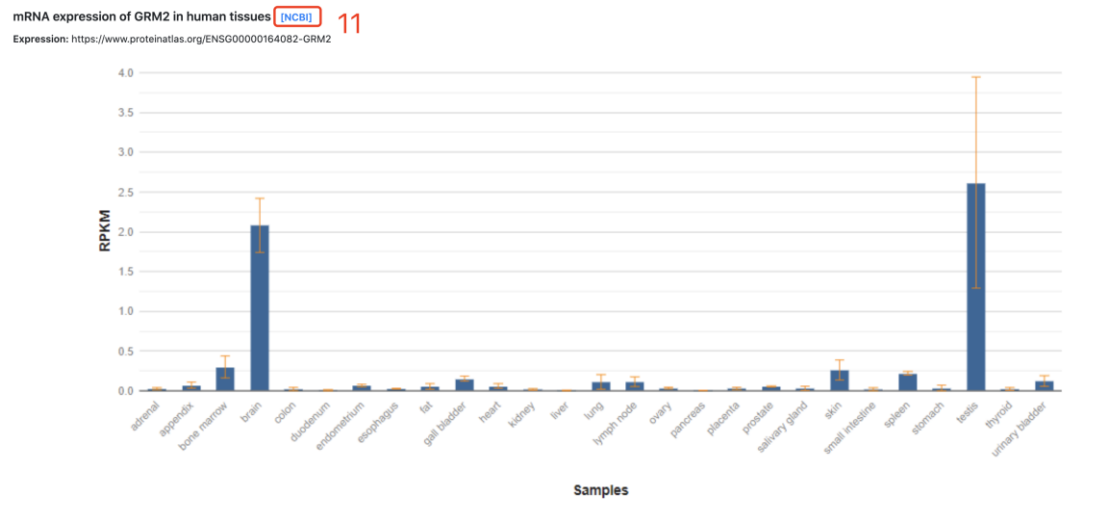

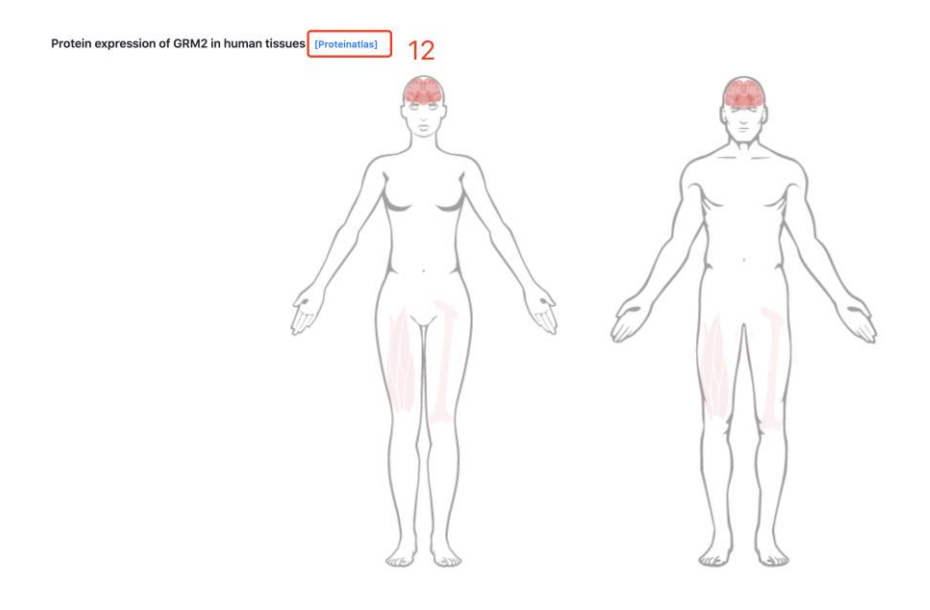

## **Host Spectrum Help**

The host spectrum page provides a list of species of single cell atlas included in VThunter, covering mammals, reptiles, birds, fishes and insects. Users can query a species by the classification (1) or by browse through the list of hosts (2). The Search button (3) and "Check Details" button below the host species and tested tissues of hosts (4) links to the page that consists of the expression atlas of all the receptors in the species.

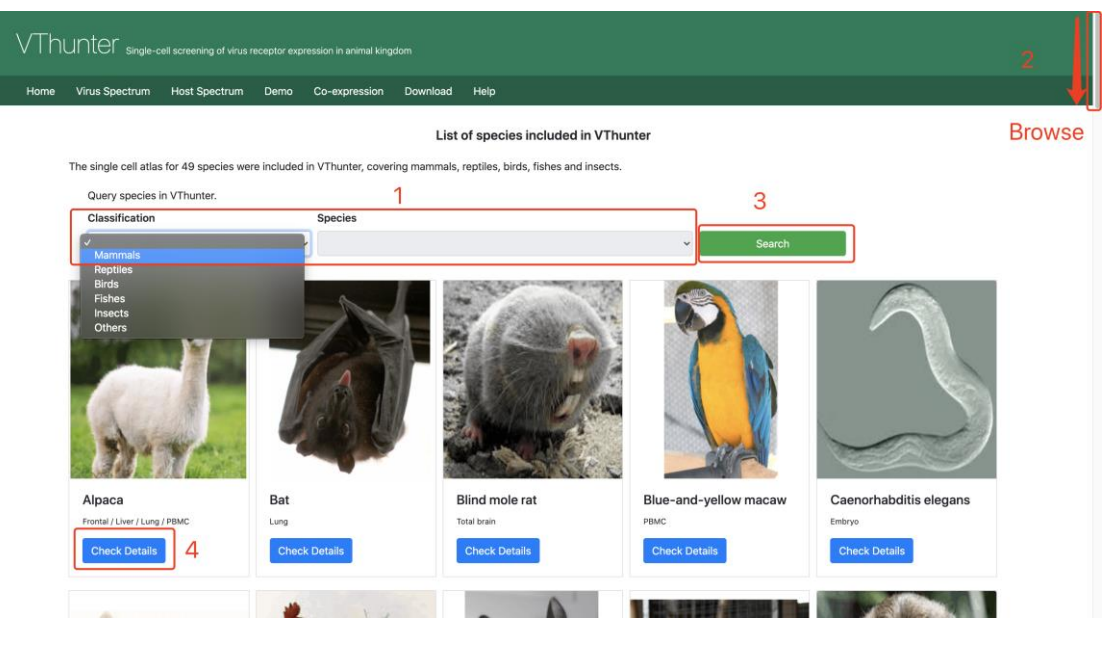

### Host receptor expression atlas pages help

The host receptor expression atlas page contains a description of the host species(5), all tissues tested in VThunter (6), and a list of all virus and receptor genes expressed in the host species. For each receptor, the top 5 cell types expressing viral receptor are ordered by expression proportion and presented on the host receptor expression atlas page (7). Users can click on the virus names (8) to go to virus receptor expression atlas pages or click on the receptor gene (9) to go to the results pages.

|                                                                           |                                                                                 |                                                |                    | Re .                      |                                                                                                    |                                                    |
|---------------------------------------------------------------------------|---------------------------------------------------------------------------------|------------------------------------------------|--------------------|---------------------------|----------------------------------------------------------------------------------------------------|----------------------------------------------------|
|                                                                           |                                                                                 |                                                | (                  | Cat                       |                                                                                                    |                                                    |
| Taxonomy: Cellular organisms; Euk<br>eria; Eutheria; Boreoeutheria; Laura | karyota; Opisthokonta; Metazoa; Eum<br>Isiatheria; Carnivora; Feliformia; Felid | netazoa; Bilateria; Deuterostomia; Cho<br>Iae, | rdata; Craniata; 1 | Vertebrata; Gnathostomat  | a; Teleostomi; Euteleostomi; Sarcopterygii; Dipn                                                                                                    | otetrapodomorpha; Tetrapoda; Amniota; Mammalia; Th |
| Latin Name: Felis catus                                                   |                                                                                 |                                                | F                  | Host                      | description                                                                                                    |                                                    |
| Tested tissues: Esophagus, Eyelid                                         | , Heart, Kidney, Liver, Lung, Rectum,                                           | PBMC,                                          | 5                  | 11000                     | description                                                                                                    |                                                    |
| Data set information 6                                                    |                                                                                 |                                                |                    |                           |                                                                                                    |                                                    |
| Project                                                                   | Date                                                                            | Technology                                     |                    | Tissue                    | Condition                                                                                                    | Cell                                               |
| Vthunter_0028                                                             | 2021.04                                                                         | 10X Genomics                                   |                    | Esophagus                 | Normal                                                                                                    | 1928                                               |
| Vthunter_0029                                                             | 2021.04                                                                         | 10X Genomics                                   |                    | Eyelid                    | Normal                                                                                                    | 679                                                |
| Vthunter_0030                                                             | 2021.04                                                                         | 10X Genomics                                   |                    | Heart                     | Normal                                                                                                    | 8209                                               |
| Vthunter_0031                                                             | 2021.04                                                                         | 10X Genomics                                   |                    | Kidney                    | Normal                                                                                                    | 2831                                               |
| Vthunter_0032                                                             | 2021.04                                                                         | 10X Genomics                                   |                    | Liver                     | Normal                                                                                                    | 7889                                               |
| Vthunter_0033                                                             | 2021.04                                                                         | 10X Genomics                                   |                    | Lung                      | Normal                                                                                                    | 8591                                               |
| Vthunter_0034                                                             | 2021.04                                                                         | 10X Genomics                                   |                    | Rectum                    | Normal                                                                                                    | 1503                                               |
| Vthunter_100003                                                           | 2021.05                                                                         | 10X Genomics                                   |                    | PBMC                      | Normal 7                                                                                                    | 10214                                              |
| Virus                                                                     | Virus Name 8                                                                    | 9                                              | Gene               | Top 5 cell types expressi | ng viral receptor ordered by expression proportion                                                                                                    |                                                    |
| Ó                                                                         | Dengue virus                                                                    |                                                | CLDN1              |                           | teart-Epicardial cells : 100.00%;<br>Iver-Hepatocytes : 88.28%;<br>yelld-Endothelial cells : 70.91%;<br>Iver-Hepatic cellate cells : 68.78%;<br>ung-Socretory cells : 64.19%;    |                                                    |
|                                                                           |                                                                                 |                                                | TYRO3              | к                         | idney-Podocytes : 70.59% ;                                                                                                    |                                                    |
| O                                                                         | Hepacivirus C                                                                   |                                                | EGFR               | F<br>K<br>F<br>K          | teart-Epicardial cells : 100.00% ;<br>idney-Podscytes : 97.00% ;<br>yelliG-Endotheila cells : 94.65% ;<br>teart-Fibroblasts : 93.90% ;<br>idney-Collecting duct cells : 91.00% ; |                                                    |
|                                                                           |                                                                                 |                                                | LDLR               | F<br>L<br>L               | leart-Epicardial cells : 100.00% ;<br>lver-Hepatocytes : 76.52% ;<br>ung-ATII : 56.13% ;<br>tectum-Enteroendocrine cells : 51.37% ;                                              |                                                    |

### **Results pages help**

The results page shows the expression of one viral receptor in one animal host species.

Detailed introductions of hosts (1) and receptors (2) are included first. Users can click on the species and virus name to jump to the host receptor expression atlas pages and virus receptor expression atlas pages, respectively. The "NCBI" (3) and "Proteinatlas" (4) buttons lead to a description of the receptor in NCBI and the receptor's bulk expression level in Humans in The Human Protein Atlas websites, respectively.

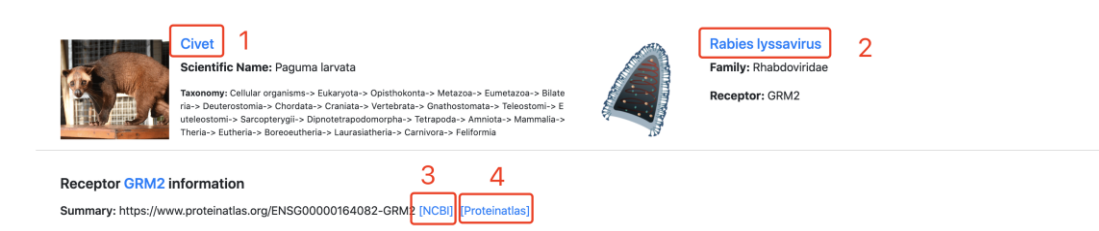

"Data Source" presents the information all datasets of this species in VThunter. Each dataset

### contains only one tissue.

| Data Source          |         |              |         |           |       |
|----------------------|---------|--------------|---------|-----------|-------|
| Data set information |         |              |         |           |       |
| Project              | Date    | Technology   | Tissue  | Condition | Cell  |
| Vthunter_0007        | 2021.04 | 10X Genomics | Frontal | Normal    | 6593  |
| Vthunter_0008        | 2021.04 | 10X Genomics | Kidney  | Normal    | 1930  |
| Vthunter_0009        | 2021.04 | 10X Genomics | Liver   | Normal    | 34029 |
| Vthunter_0010        | 2021.04 | 10X Genomics | Lung    | Normal    | 12863 |
| Vthunter_0011        | 2021.04 | 10X Genomics | Spleen  | Normal    | 9682  |

"Featureplots of receptors" uses tSNE plots to display the cell types of each tissue in the species and the expression of the receptor. Browsing through "Vthunter\_xxxx----xxxx" options (5) from the dropdown menu displays information of various tissues. Selecting a cell type on the left alters the graph to show the cell types of interest (6). The bar of expression on the right changes the thresholds of the expression value (7). "The ratio of xxx (receptor gene name) expression in different cell type" shows the expression ratio of the receptor in the chosen tissue in a descending order. Users can drag the bar to choose cell types (9). Hovering above or clicksing on the dots of the tSNE plots reveals its tSNE coordinates. The download button can be used to download the expression information in a table format (8, 10).

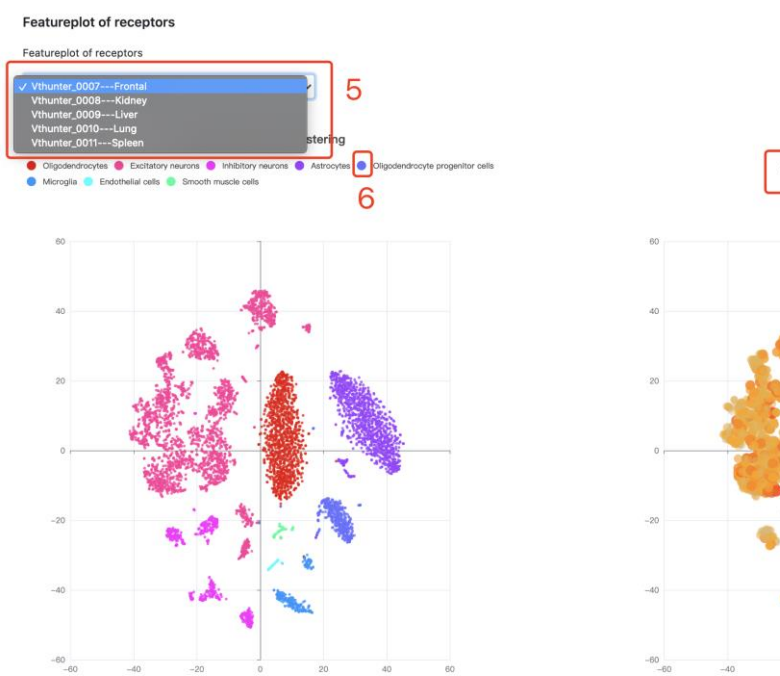

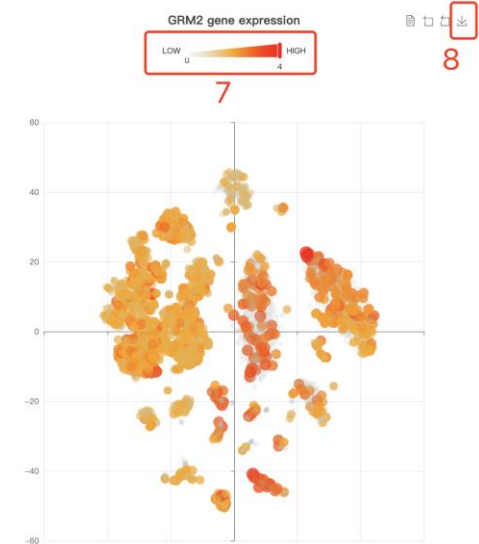

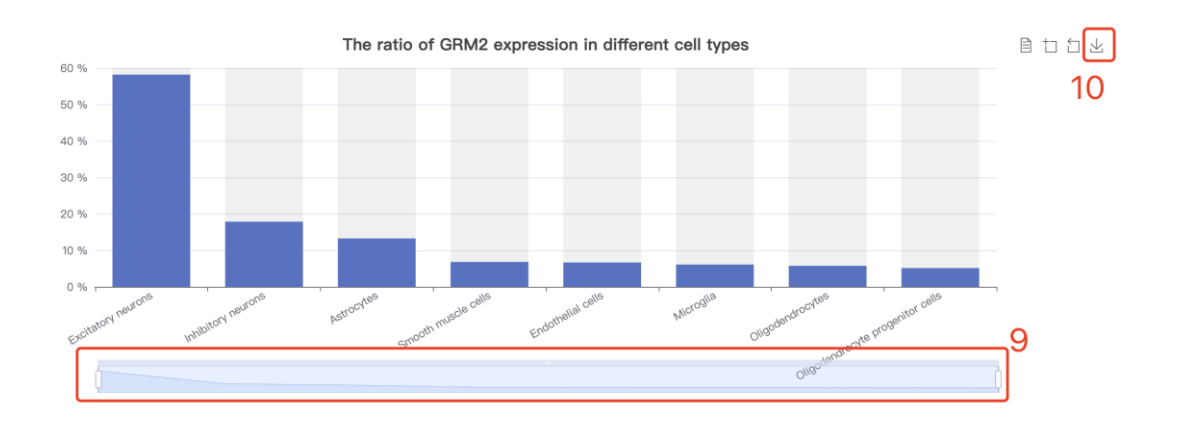

"mRNA expression of xxx in human tissues" and "Protein expression of xxx in human tissues" shows the expression of the receptor on a bulk mRNA level in NCBI and protein level in The Human Protein Atlas. The blue word are hyperlinked to the corresponding websites (11, 12).

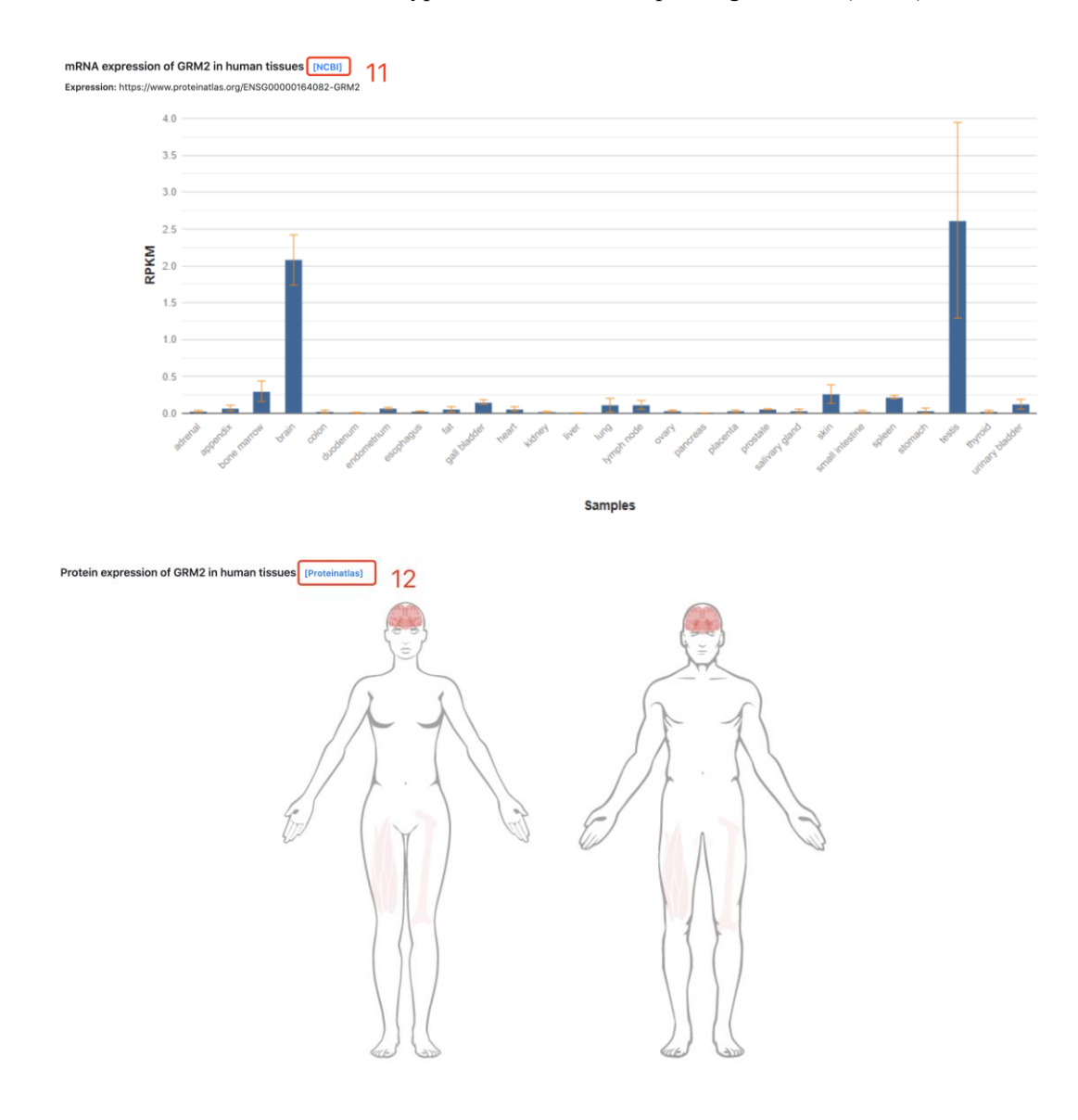

# **Demo Help**

The Demo page shows an example of a results page of the expression of the *TYRO3* receptor of the Zika virus in the Dorsolateral prefrontal cortex of Rhesus monkeys.

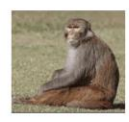

Rhesus monkey Scientific Name: Macaca mulatta Taxonomy: Cellular organisms-> Eukaryota-> Opisthokonta-> Metazoa-> Eumetazoa-> ria-> Deuterostomia-> Chordata-> Cranista-> Vertebrata-> Gnathostomata-> Telesoto utelosotimi-> Sacorotergiio-> Diopotertagodomorpha-> Tetrapoda-> Annita-> Mami Theria-> Eutheria-> Boreoutheria-> Eurachota-Nami > Catarhini-> Corcopithecidae-> Corcopithecidae-> Macaa

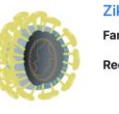

Zika virus Family: Flaviviridae Receptor: TYRO3

#### Receptor TYRO3 information

Summary: The gene is part of a 3-member transmembrane receptor kinase receptor family with a processed pseudogene distal on chromosome 15. The encoded protein is activated by the products of the growth arrest-specific gene 6 and protein S genes and is involved in controlling cell survival and proliferation, spermatogenesis, immunoregulation and phagocytosis. The encoded protein has also been identified as a cell entry factor for Ebola and Marburg viruses. [provided by RefSeq, May 2010] [NCBI] [Proteinatias]

| ject                                     | Date                                             | Technology                                            | Tissue                         | Condition             | Cell  |
|------------------------------------------|--------------------------------------------------|-------------------------------------------------------|--------------------------------|-----------------------|-------|
| unter_110092                             | 2018.12                                          | 10X Genomics                                          | Dorsolateral prefrontal cortex | Normal                | 26933 |
| tureplot of recept                       | ors                                              |                                                       |                                |                       |       |
| ureplot of receptors                     |                                                  |                                                       |                                |                       |       |
| hunter_110092Dorse                       | olateral prefrontal cortex 🛛 👻                   |                                                       |                                |                       |       |
| 111                                      | Single cell cell type cluster                    | ing                                                   |                                | TYRO3 gene expression | 8 1 1 |
| ExN2 🔮 ExN3 🌖 InN5<br>Endo 🥯 InN4 👶 InN3 | InN2  ExN8  ExN5  ExN7 ExN6  Cligo  Astro1  ExN1 | 🛑 ExN9 🧶 OPC 🔶 ExN4 🍐 InN1<br>🎯 Peri 🔵 Astro2 🔮 ExN10 |                                | LOW HIGH              |       |
|                                          |                                                  |                                                       |                                |                       |       |
|                                          |                                                  |                                                       |                                |                       |       |
|                                          |                                                  |                                                       |                                |                       |       |
| 60                                       | 1                                                |                                                       | 60                             |                       |       |
|                                          |                                                  |                                                       |                                |                       |       |
|                                          | (                                                |                                                       |                                |                       |       |
| 40                                       |                                                  |                                                       | 40                             |                       |       |
|                                          | A                                                |                                                       |                                |                       |       |
| 20                                       |                                                  |                                                       | 20                             |                       |       |
|                                          | No.                                              |                                                       |                                | Statistics of the     |       |
|                                          |                                                  | 1 Sec                                                 | 2                              | ALL P. S. BOLLEY      |       |
| 0                                        |                                                  |                                                       | 0                              | 10 - C                | 8     |
| CH-                                      | and the second second                            | 120                                                   |                                | and the set of        |       |
| -                                        | AN SHE SHE                                       |                                                       |                                |                       |       |
| -20                                      |                                                  |                                                       | -20                            | Do The Way of the     |       |
|                                          |                                                  | <b>.</b>                                              |                                | TAPE 2 72             |       |
| -40                                      | and the property of the second                   |                                                       | -40                            |                       |       |
| -mil 40                                  | -20 0 20                                         | 40 60                                                 | -60 -40                        | -20 0 20              | 40 60 |

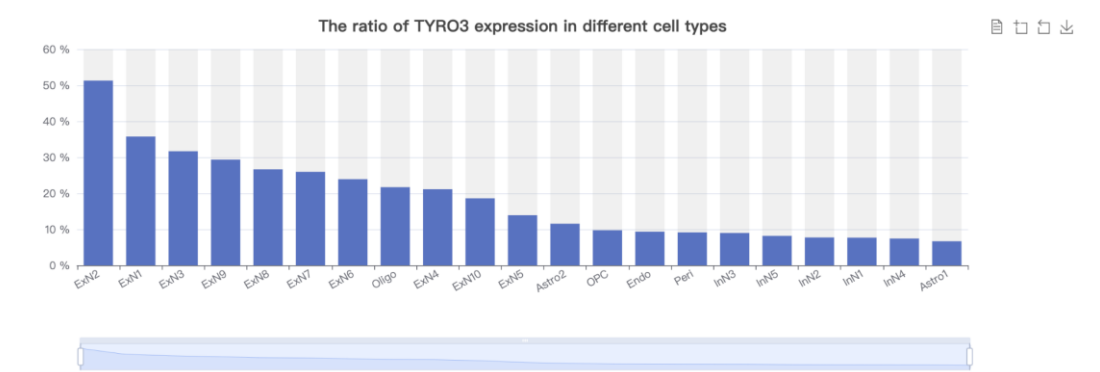

### mRNA expression of TYRO3 in human tissues [NCBI

Expression: Broad expression in ovary (RPKM 23.1), brain (RPKM 22.4) and 14 other tissue

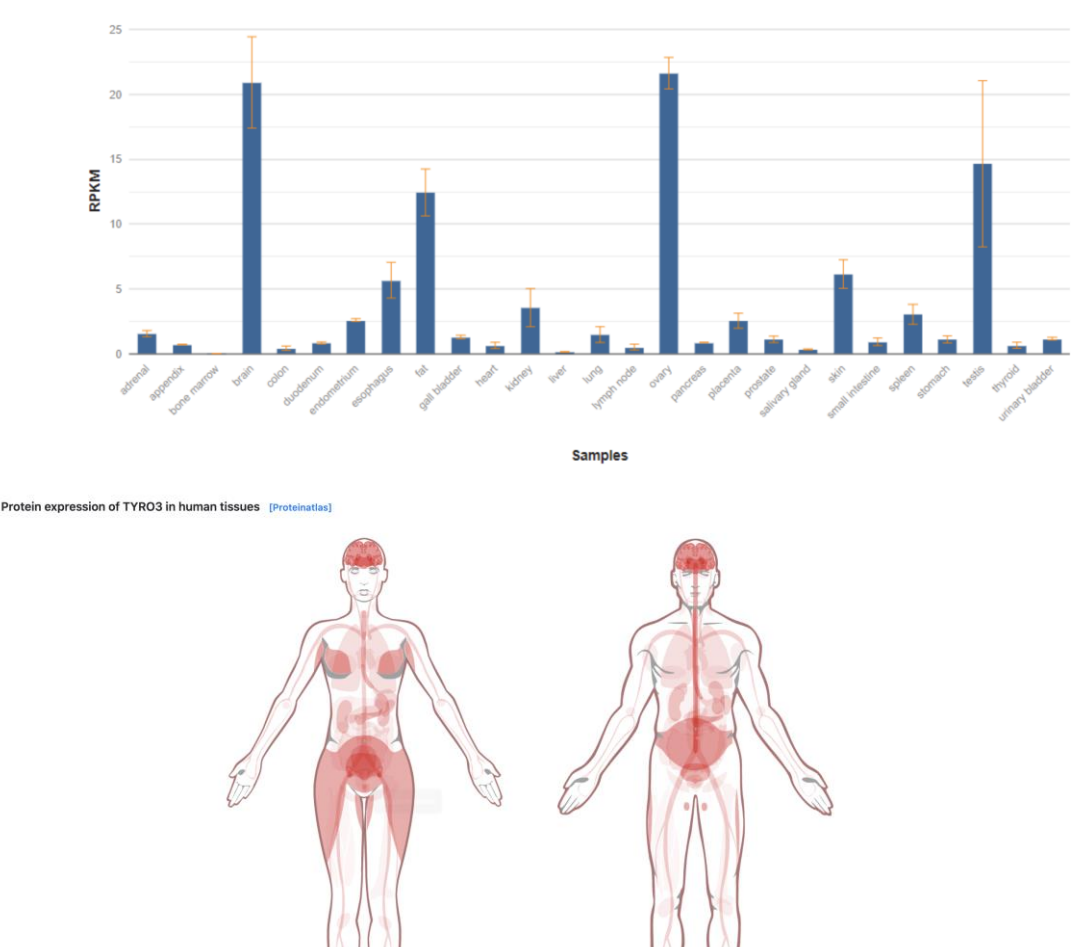

# **Co-expression Help**

Users can specify a species and enter multiple genes to query the co-expression ratio of chosen genes in the selected species (1). Results are presented using an interactive boxplot and that can be changed to display different cell types by dragging the bar below (2). Co-expression results can be downloaded through a download button (3).

Co-expression Query

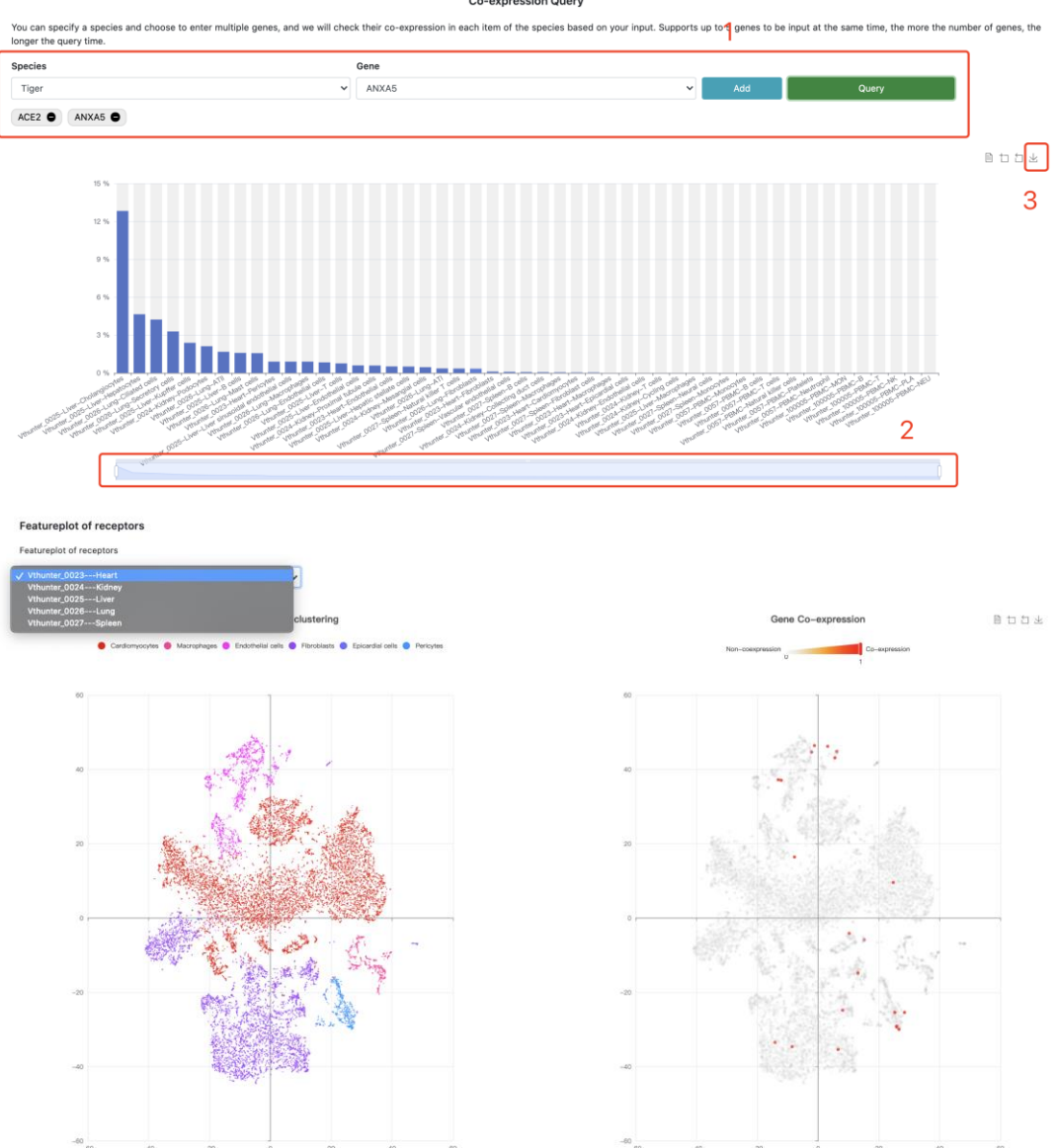

# **Download Help**

Users can browse datasets by species and tissues and download the expression matrices and metadata using the download buttons on the top right of the plots.

## Contact

Should you have any questions or comments regarding VThunter, please do not hesitate to contact us by emailing Dongsheng Chen (chendongsheng@genomics.cn).